# How do we request Mutual Fund CAS statement?

## What is CAS?

CAS also abbreviated as Consolidated Account Statement (CAS) includes Mutual Fund transaction details for all MF schemes managed by CAMS, Karvy and Franklin Templeton.

On request, the same is available in PDF format on your registered email ID.

#### How iRecord support import facility of CAS?

CAS contains details of each transaction for every single MF scheme invested or traded. The statement can be made available since inception.

Though CAMS is the distributor for this statement, it includes all MF schemes managed by CAMS, Karvy and Franklin Templeton.

#### A sample CAS copy is displayed below for educational purposes.

| KAR                                                           | Consc<br>Consc                                                                                                    | olidated Ac                                                                          | To 24-Dec-2019                                                                                                    | ement                                                                                                    | CA                                                                                                    | MS                                                                                                    |
|---------------------------------------------------------------|----------------------------------------------------------------------------------------------------|--------------------------------------------------------------------------------------|----------------------------------------------------------------------------------------------------|----------------------------------------------------------------------------------------------------|----------------------------------------------------------------------------------------------------|----------------------------------------------------------------------------------------------------|
| Email Id                                                      |                                                                                                    |                                                                                      | This Consolidated Ao<br>Privacily initiative by<br>balances and valuat<br>investments. The com<br>entered by you. If you<br>is common to save<br>consolidate all those t<br>if you find any fails<br>registered your emails | court Statement is<br>CAUS, Karvy, and F<br>Jon of Aubaul Fu<br>oblication has been<br>a have not entered a<br>al members of sy<br>investments as well.<br>As which from th<br>Id against those full | brought to you<br>TableL, and tists th<br>rdb. in which you<br>carried out based<br>a Pabl Hamber and<br>ser family, this is<br>the consolidation,<br>66. | es an investor<br>le transactions,<br>u are holding<br>on the email id<br>if the email id<br>statement will<br>you have not |
| Date                                                          | Transaction                                                                                                    |                                                                                      | Amount                                                                                                    | Units                                                                                                    | Price                                                                                                    | Unit                                                                                                    |
| Aditya Bi                                                     | ria Sun Life Mutual Fund                                                                                                    |                                                                                      | 1.4                                                                                                    |                                                                                                    | in all                                                                                                    |                                                                                                    |
| Folio Ma                                                      | Inte See Life Elector Fund - Onvidend Regular                                                                                                    | Plan - Pagadilladviton                                                               | Paul                                                                                                    | _                                                                                                    | 10                                                                                                    | rc: ok inde-ok<br>Registrer : cans                                                                                          |
| 13-P48-2017                                                   | Partone<br>""Desge of Investor Emer Coloris""                                                                                                    |                                                                                      | 3, 100, 3881.00                                                                                                    | 31,439,190                                                                                                    | Operang Un<br>97.98                                                                                                    | 41. Balancur: 0.000<br>37. APR. 110                                                                                         |
| 17-Hox-2017                                                   | "Dodard Report @ Rs. 10.30 per unit - DO                                                                                                    | 1986                                                                                 | 325,882.83                                                                                                    |                                                                                                    |                                                                                                    |                                                                                                    |
| 30-101-2018                                                   | - Charles Hayard grinds 2 hashring per uni                                                                                                    | CLACKE C                                                                             | 327,469.91                                                                                                    |                                                                                                    |                                                                                                    |                                                                                                    |
| Charles Helt                                                  | Relation 31.4.30.110                                                                                                    | NAV on 23 Dec 301                                                                    | 0 BHE 94 26                                                                                                    | Valuette                                                                                                    | m no 21-fee-2019-1                                                                                                    | 101210-01212                                                                                                    |
| WEP (5-like)<br>365 days fro<br>all-street of<br>of our broad | 2017 For radiangition/rovitch suit of units or<br>in the data of all dimensit HE Robe. The will<br>the corresponding units. Customers may no<br>or Service Centers. | this 365 days from the d<br>boad rate levied at the th<br>gast for a separate Edit ( | inte of altotroart; 1.00% of a<br>tree of redereption writels-a<br>Load Applicability Report by                                                                                                    | periodate 1607, For re<br>of units will be the<br>calling our toll free r                                                                                                    | dangetion/weitch so<br>ratio preventing at 8<br>numbers 1895-270-7                                                                                        | et of units after<br>the Stree of<br>1999 or from any                                                                       |
| Folio No.                                                     | a Birla han Life Donardy Aust Fard Growth.                                                                                                    | Rosalie Plan Paaringetod                                                             | Putters Ti (Advisor Bill                                                                                                    |                                                                                                    | 80                                                                                                    | C: OK PAR OK                                                                                                    |
| 25-Hoy 2019<br>05-Dac 2019<br>09-Dac 2019<br>13-Dac 2019      | Units created in Segregated Portfalls 1<br>""Lan Advance - IN25967 (MI)"**<br>""Lan Advance - IN25967 (MI)***<br>""Stance of Anderset                               |                                                                                      |                                                                                                    | 1,827,847,820                                                                                                    | Opening the                                                                                                    | it Balance: 0.000<br>1,007,847,830                                                                                          |
| Channe Vinit                                                  | Balance: 1.027.847.830                                                                                                    | HAV on 23-Doc 301                                                                    | 9-308.1.3518                                                                                                    | Valuatio                                                                                                    | n in 23 Dec 2019 1                                                                                                    | HE 1,903.368.61                                                                                                    |

# How can we request CAS statement?

To request the same, we need to follow the steps below from CAMS Online website:

<u>Step 1</u>: Log on to CAMS Online https://www.camsonline.com/\_website and select Investor services option from the menu

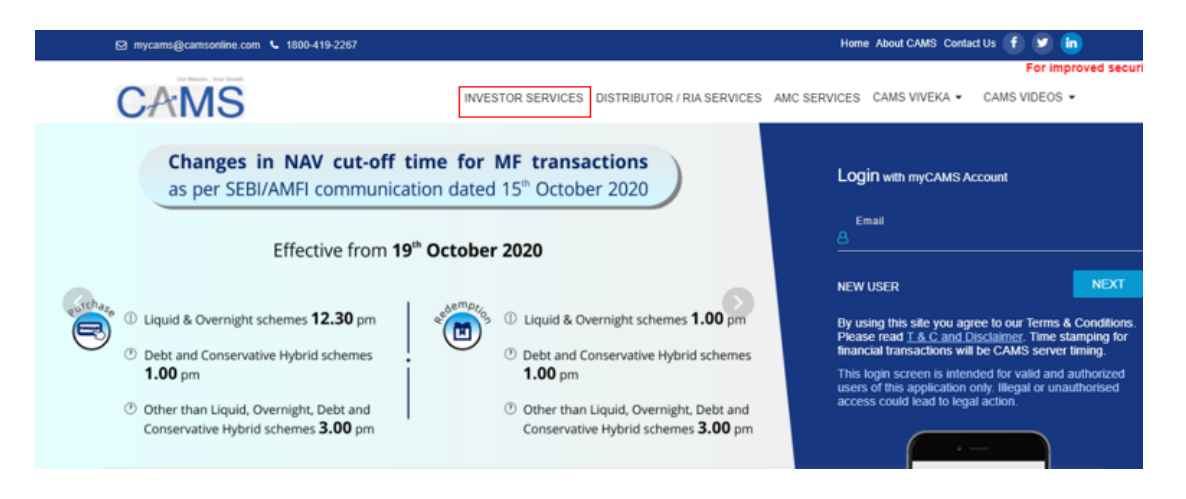

**<u>Step 2</u>** : A pop up will appear, after carefully reading the disclaimer, kindly tick Accept and Proceed

| =             | Services for INVESTORS                                                                            | Services for DISTRIBUTORS / RIA                                                                            | Services for BUSINESSES                            |          |
|---------------|---------------------------------------------------------------------------------------------------|----------------------------------------------------------------------------------------------------|----------------------------------------------------|----------|
|               | Disclaimer                                                                                        |                                                                                                    |                                                    |          |
|               | The Terms and Conditions of Use are updated an                                                    | id in effect from 18th January 2019.                                                                       |                                                    |          |
|               | Please read the <u>Terms and Conditions</u> & <u>Data A</u>                                       | ccess and Data Protection Policy carefully before using this                                               | Site. By accessing this Site and any of its pages, |          |
|               | you agree that the Terms and Conditions and P<br>and Conditions and Privacy Policy, do not use th | rivacy Policy apply to your use of this Site, and our products<br>is Site or download the content from it. | and services. If you do not agree to these Terms   |          |
|               |                                                                                                   |                                                                                                    |                                                    |          |
| H             | ACCEPT: I have read and accept the                                                                | erms and Conditions & Data Access and Data Protection Poli                                                 | cy and wish to continue into this site.            | se<br>us |
|               | DECLINE : I have read the <u>Terms and (</u>                                                      | conditions & Data Access and Data Protection Policy and DO                                                 | NOT agree or wish to proceed further.              |          |
| <i>my</i> CAI |                                                                                                   |                                                                                                    |                                                    |          |
| digiNF        |                                                                                                   | PROCEED                                                                                                    |                                                    |          |
| GoCor         |                                                                                                   |                                                                                                    |                                                    |          |
|               | Note : To p                                                                                       | roceed, please allow www.camsonline.com to save and read o                                                 | cookie data.                                       |          |

# <u>Step 3</u>: On the CAMSOnline homepage, click on CAS CAMS+KFintech+FTAMIL under the Statements tab.

| Services                                                                         | for INVESTORS | Services for D15                                                                   | TRIBUTORS / RIA                                               |              | Services for BUSINESSES                                                   |  |  |
|----------------------------------------------------------------------------------|---------------|------------------------------------------------------------------------------------|---------------------------------------------------------------|--------------|---------------------------------------------------------------------------|--|--|
|                                                                                  |               | How can y                                                                          | we help you?                                                  |              |                                                                           |  |  |
|                                                                                  | )             |                                                                                    |                                                               |              |                                                                           |  |  |
| Transactions S                                                                   |               | Statements                                                                         | Service Requests                                              |              | Support                                                                   |  |  |
| Hassie-free experience to invest, Choos<br>redeem, switch, or start an SIP state |               | Choose from our range of curated MF<br>statements that cater to your every<br>need | Complete your request for a rai<br>Mutual Fund related servic | nge of<br>es | For MF related queries, please use<br>any of these channels to contact us |  |  |
| myCAMS                                                                           | $\rightarrow$ | CAS - CAMS+KFintech+FTAMIL -)                                                      | CAMSPay eMandate                                              | ->           | Locate a Service Centre                                                   |  |  |
| digiNFO                                                                          | $\rightarrow$ | Portfolio Valuation Statement                                                      | Change of Bank Mandate                                        |              | Email support                                                             |  |  |
| SoCorp                                                                           |               | Realised Gains Statement                                                           | Update your PAN                                               | -            | Toll-Free Call Support                                                    |  |  |

<u>Step 4</u>: Once you've completed Step 3, you will view a following form. You can select details as per your requirements or follow details as highlighted by us below

| For the convenience of Mutual Fund investors, Registrar and Transfer Ag<br>consolidated account statements. This statements provides a comprehensiv | ents (RIA) CAMS, KFintech and FIAMIL have come together to provide a<br>e view of the investor's holdings across Funds serviced by all the RTAs. |
|----------------------------------------------------------------------------------------------------|----------------------------------------------------------------------------------------------------|
| Please submit the form below to receive your consolidated statements via e                                                                          | mail.                                                                                                    |
| STATEMENT TYPE Summary (Only balances and valuation) Detailed (Includes transaction I                                                               | isting) Select Detailed                                                                                                    |
| PERIOD                                                                                                    |                                                                                                    |
| O Current Financial Year O Previous Financial Year 💿 Specific Period                                                                                | Select Specific Period                                                                                                    |
| FROM DATE                                                                                                    | TO DATE                                                                                                    |
| 01-Apr-2019 Select your required time period                                                                                                    | 30-Jun-2020                                                                                                    |
| FOLIO LISTING Select with Zero balance folio  With Zero balance folios  Tr                                                                          | S<br>ansacted folios and folios with balance 🕕                                                                                                   |
| EMAIL *                                                                                                    | PAN (OPTIONAL)                                                                                                    |
| a @gmail.com Enter KYC registered email ID                                                                                                    | PAN                                                                                                    |
| PASSWORD • ()                                                                                                    | CONFIRM PASSWORD •                                                                                                    |
| Create a new password                                                                                                    |                                                                                                    |
| Submit Reset Click Submit after you have com                                                                                                    | pleted all above details                                                                                                    |

You've now successfully placed request for CAS. You'll receive the same in your registered email inbox shortly.

Once received you can import the same in iRecord software, kindly follow the steps below to import the same

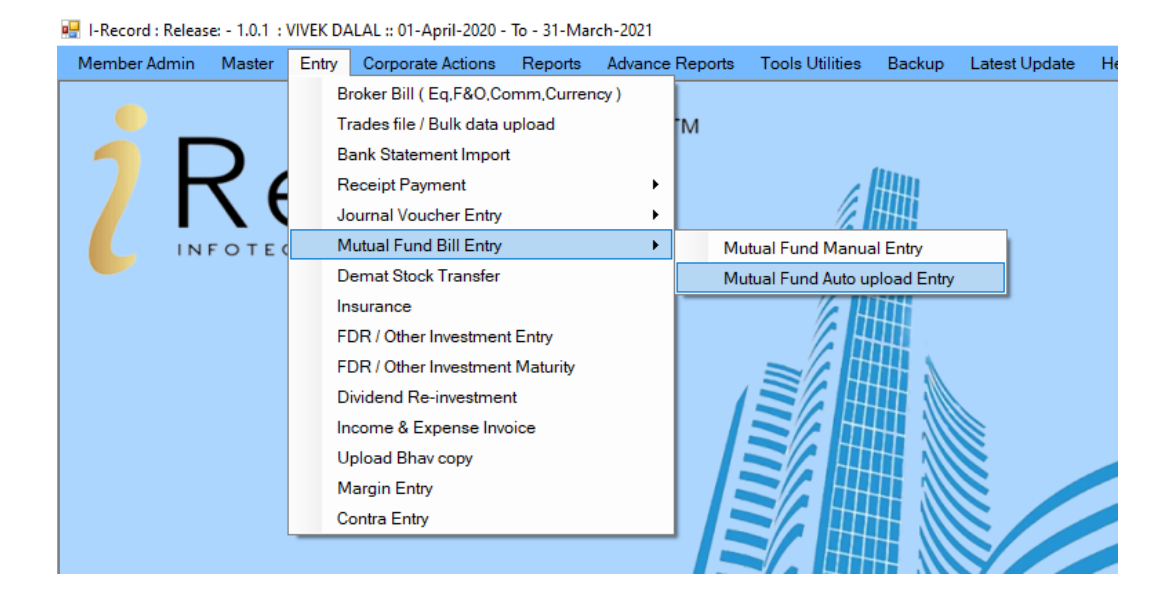

**<u>STEP 5</u>** : We need to go Entry Module > Mutual Fund Bill entry > MF Auto upload entry

**STEP 6**: once opened, you'll see a screen like this (attached below), We need to click ADD > fill all the details such as consultant, configuration, file path, bank via which we transferred the money etc.

Once done, we need to select the Mutual fund format named

# "KARVI/CAMS\_MUTUAL FUND\_TRADEFILE-2018"

| _ |                    | Consultant<br>Config. | SELF CONSULT | TANT     |               |         |  |
|---|--------------------|-----------------------|--------------|----------|---------------|---------|--|
| 8 | Bank Configuration | ~                     |              |          |               |         |  |
|   | Des                | scription             |              | FileType | FileExtension | PDFCode |  |
|   | KARVI/CAMS_MUTUAL  | FUND_TRAD             | EFILE-2018   | PDF      | PDF           | 266     |  |
|   | KARVI MUTUAL FUND  | TRADEFILE-2           | 2018         | PDF      | PDF           | 245     |  |
|   |                    |                       |              |          |               |         |  |
|   |                    |                       |              | ОК       | Cancel        |         |  |
|   |                    |                       |              |          |               |         |  |

**STEP 7**: Once done, you need to click OK and the file be imported.

We successfully imported CAS Statement in iRecord software and you can see Mutual fund reports as per your requirements in reports sections.

<u>Please note</u>: We've hidden few fields in the above attached images for our privacy concerns. The above attached details are meant solely for distribution for iRecord Software users and not meant for distribution to masses without prior acknowledgement and approval from iRecord InfoTech Solutions Private Limited This document and any attached files are confidential and protected for iRecord InfoTech Solutions Pvt Ltd. If you are not the addressee, any dissemination of this communication is strictly prohibited. Unless otherwise expressly agreed in writing, nothing stated in this communication shall be legally binding